### Apple Users - Go to Page 10

Currently, Android phones do not offer a universal, customized do not disturb auto-reply feature. There are third-party plugins that can be used. However, each Android phone is different, and you should find the plugin that works best for you. We had success with an app called "AUTO MESSAGE send & reply SMS". Here are a few steps to guide you:

#### Step 1

Install and open AUTO MESSAGE send & reply SMS from the Google Play Store.

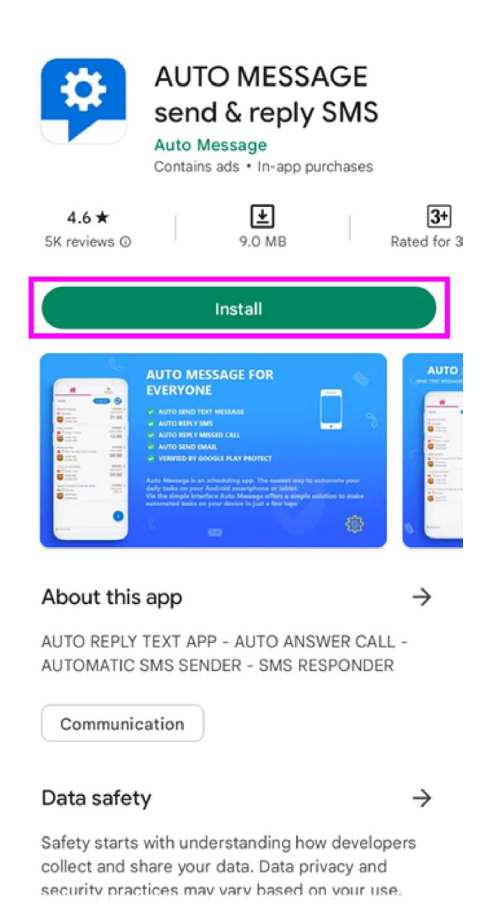

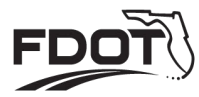

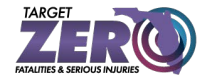

#### Step 2

You'll immediately get a popup asking for certain permissions. Tap "Grant Permission," then "Allow" to give the app access to your text messages.

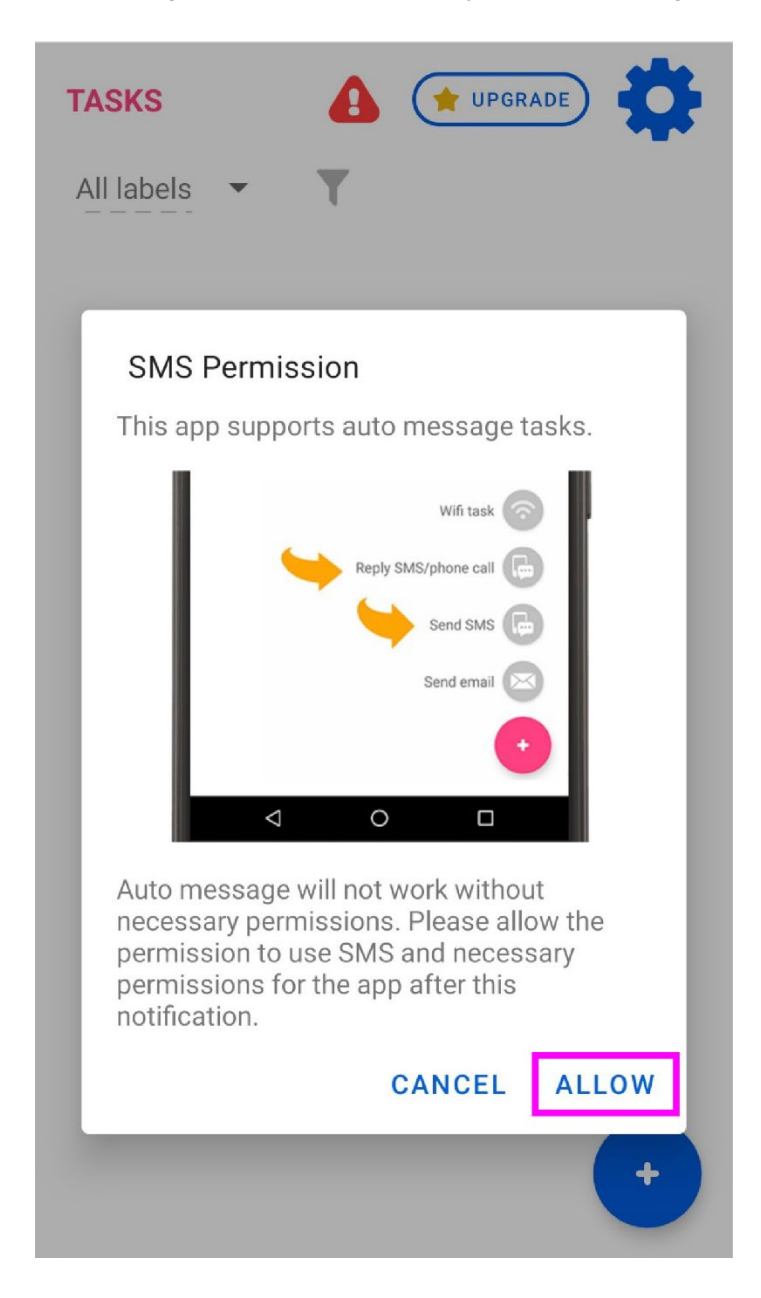

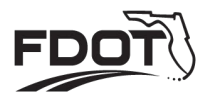

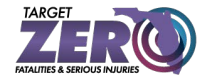

#### Step 3

Tap the blue plus button on the bottom right and select, "Auto-reply". Then select "Reply SMS/Phone Call" from the menu.

| TASKS (* UPGRADE) | TASKS | UPGRADE         |
|-------------------|-------|-----------------|
|                   |       |                 |
|                   |       |                 |
| Auto-reply        |       |                 |
| Forward SMS       |       | Reply WhatsApp  |
| Group alarm       |       | Kepiy SMS/Calls |

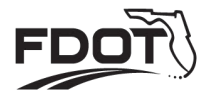

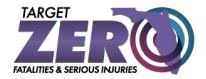

#### Step 4

Now, add a title to your auto-reply. Then, type your auto-reply message, or copy and paste one of our custom, Target Zero-branded options.

| REPLY SMS/CALLS                       | 8       | ×   |
|---------------------------------------|---------|-----|
| MESSAGE CONTENT                       |         |     |
| <sup>Title</sup><br>Test              |         |     |
| Message content<br>Target Zero rules! |         |     |
|                                       | o label |     |
|                                       |         |     |
| TARGET                                |         |     |
| ✓ receive SMS                         |         |     |
| reject/ignore a call                  |         |     |
| End call                              |         |     |
| SIM All 🔻                             |         |     |
|                                       |         |     |
| WHEN                                  |         |     |
| MON 🔽 TUE 🔽 WED                       | 🗸 тни 🗸 | FRI |

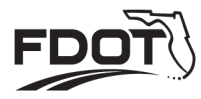

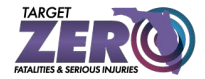

#### Step 5

Next, check the "receive SMS" option under the header "Target." If you wish to auto-reply to phone calls as well, you can also select "reject/ignore a call".

|                      | ALLS     |              |              | X   |
|----------------------|----------|--------------|--------------|-----|
|                      |          | no label     |              |     |
|                      |          |              |              |     |
| TARGET               |          |              |              |     |
| receive SMS          |          |              |              |     |
| reject/ignore a c    | all      |              |              |     |
| End call             |          |              |              |     |
| SIM All 🔻            |          |              |              |     |
| WHEN                 |          |              |              |     |
| MON VIE              | VED WED  | THU          | $\checkmark$ | FRI |
| SAT 🔽 SUN            |          |              |              |     |
| Start at             | un       | til          |              |     |
| Loovo blank or ontor | the come | for both tin | an from      |     |

Leave blank or enter the same for both time frames if you want to run 24 hours/day

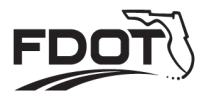

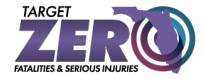

#### Step 6

Schedule when you want the auto-reply to be active. Or select all dates to have the auto-reply active whenever you choose to activate it.

| REPLY SMS/CALLS             | < |
|-----------------------------|---|
| no label                    |   |
|                             |   |
| TARGET                      |   |
| ✓ receive SMS               |   |
| reject/ignore a call        |   |
| End call                    |   |
| SIM All 🔻                   |   |
|                             |   |
| WHEN                        | ٦ |
| Mon 🔽 tue 🔽 wed 🗹 thu 🔽 Fri |   |
| 🖌 SAT 🔽 SUN                 |   |
| Start at until              |   |

Leave blank or enter the same for both time frames if you want to run 24 hours/day

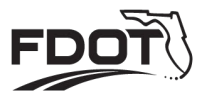

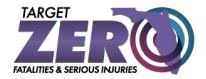

#### Step 7

Adjust the Reply List if you want to customize who receives your auto-reply message.

| * REPLY SMS/CALLS                                                                  |
|------------------------------------------------------------------------------------|
| Start at until                                                                     |
| Leave blank or enter the same for both time frames if you want to run 24 hours/day |
| Stop time: Not set                                                                 |
| THE REPLY LIST                                                                     |
| To everyone -                                                                      |
| Do not accept short code (less than 9 digits)                                      |
|                                                                                    |
| ADDITIONAL CONDITIONS                                                              |
| ADVANCED OPTIONS                                                                   |
| SAVE TO CLOUD                                                                      |

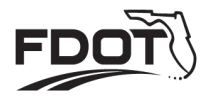

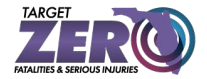

#### Step 8

Hit the save button at the top of the screen, and your auto-reply message will be activated.

| REPLY SMS/C                                   | ALLS                        |                  |
|-----------------------------------------------|-----------------------------|------------------|
| Start at                                      | until                       |                  |
| Leave blank or enter<br>if you want to run 24 | the same for b<br>hours/day | oth time frames  |
| Stop time: Not set                            |                             |                  |
| THE REPLY LIST                                |                             |                  |
| To everyone                                   |                             | ~                |
| Do not accept s                               | short code (less            | s than 9 digits) |
|                                               |                             |                  |
| 🔶 ADDITIONA                                   | L CONDITIO                  | NS               |
| 🛧 ADVANCED                                    | OPTIONS                     |                  |
| 🚯 SAVE TO CLO                                 | DUD                         |                  |

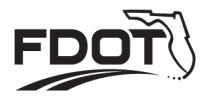

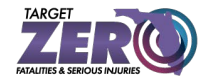

#### Step 9

To deactivate and/or reactivate, click the auto-reply you've just set up. Then, scroll to the bottom to select or deselect the "Active" toggle. Then click the save icon at the top when complete. Use this method to easily toggle between activated and deactivated states before and after driving. Safe travels!

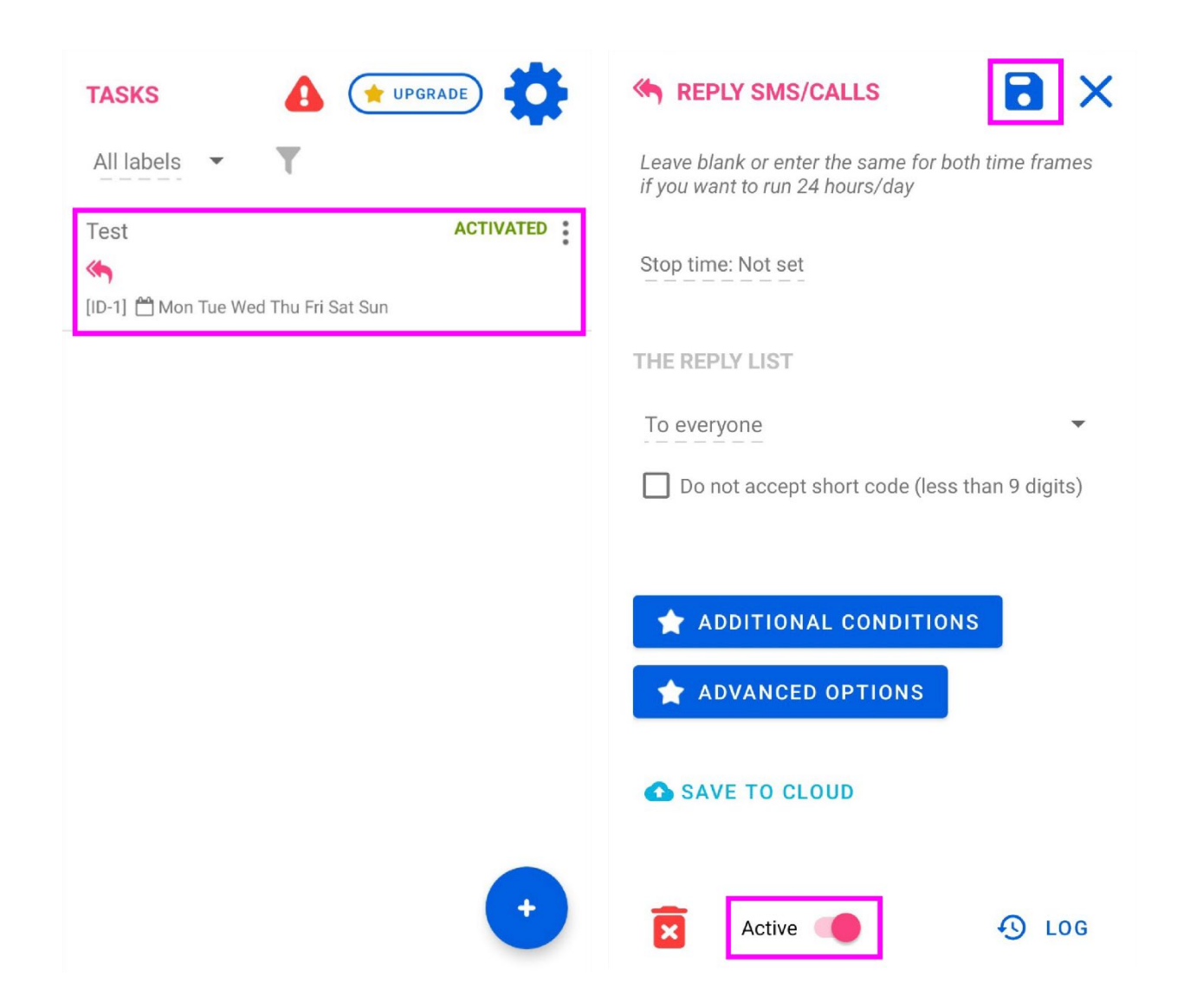

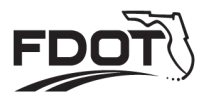

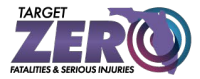

# **Use the Driving Focus on** your iPhone to concentrate on the road

With iOS 15 and later, the Driving Focus helps you stay focused on the road. When you turn it on, text messages and other notifications are silenced or limited.

When you have the Driving Focus set up, you can ask Siri to read replies to you, so you don't have to look at your iPhone. Incoming calls are allowed only when iPhone is connected to CarPlay, a car Bluetooth system, or a hands-free accessory.

# Set up a Driving Focus

- 1. Go to Settings > Focus, tap the Add button , then tap Driving.
- 2. Tap Customize Focus.

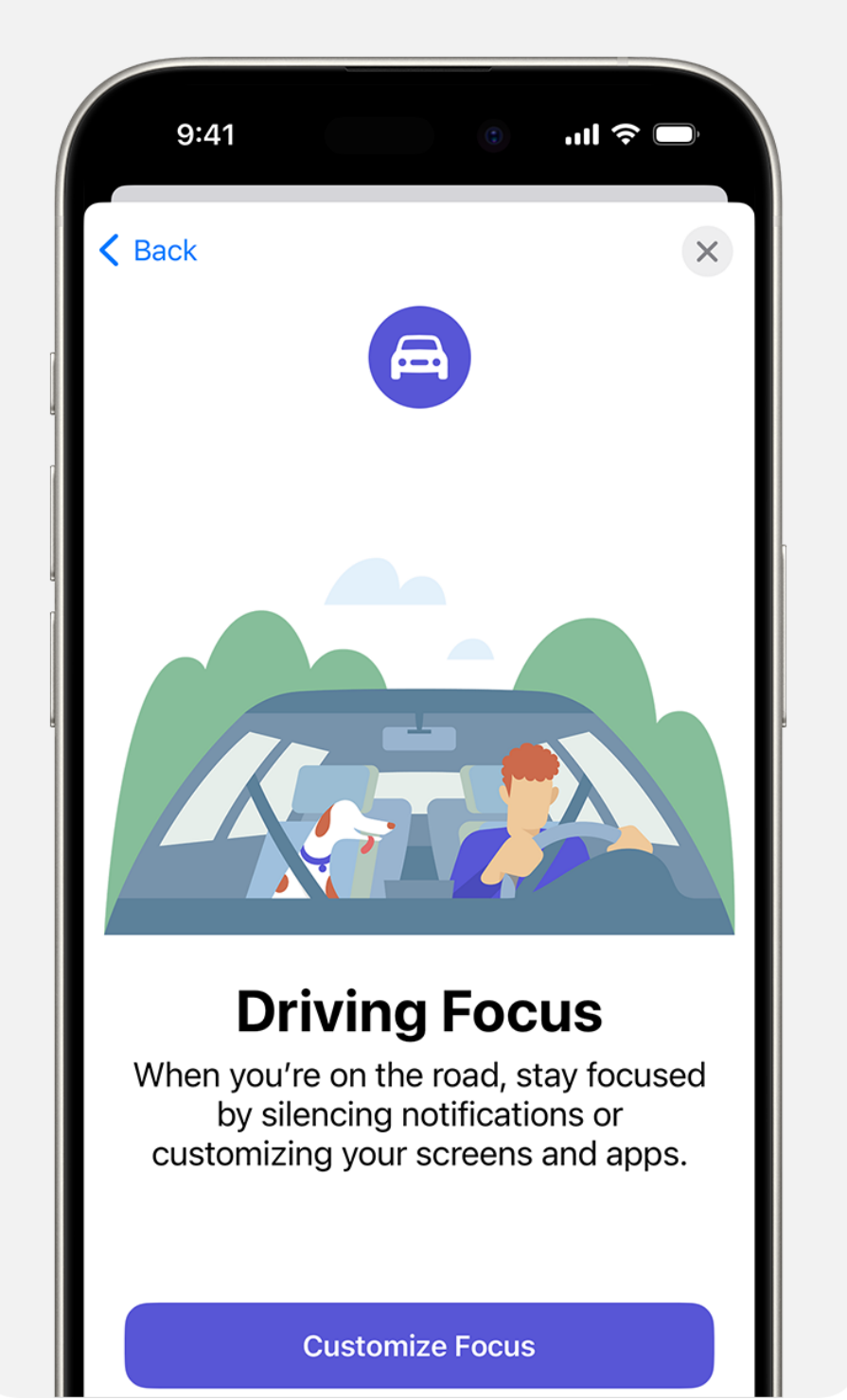

3. Follow the onscreen instructions to set up your options, like Allowed Notifications.

# Turn the Driving Focus on or off

If you already have the Driving Focus set up, you can quickly turn it on or off from Control Center:

- 1. Open Control Center.
- 2. Touch and hold Focus, then tap Driving to turn it on or off.

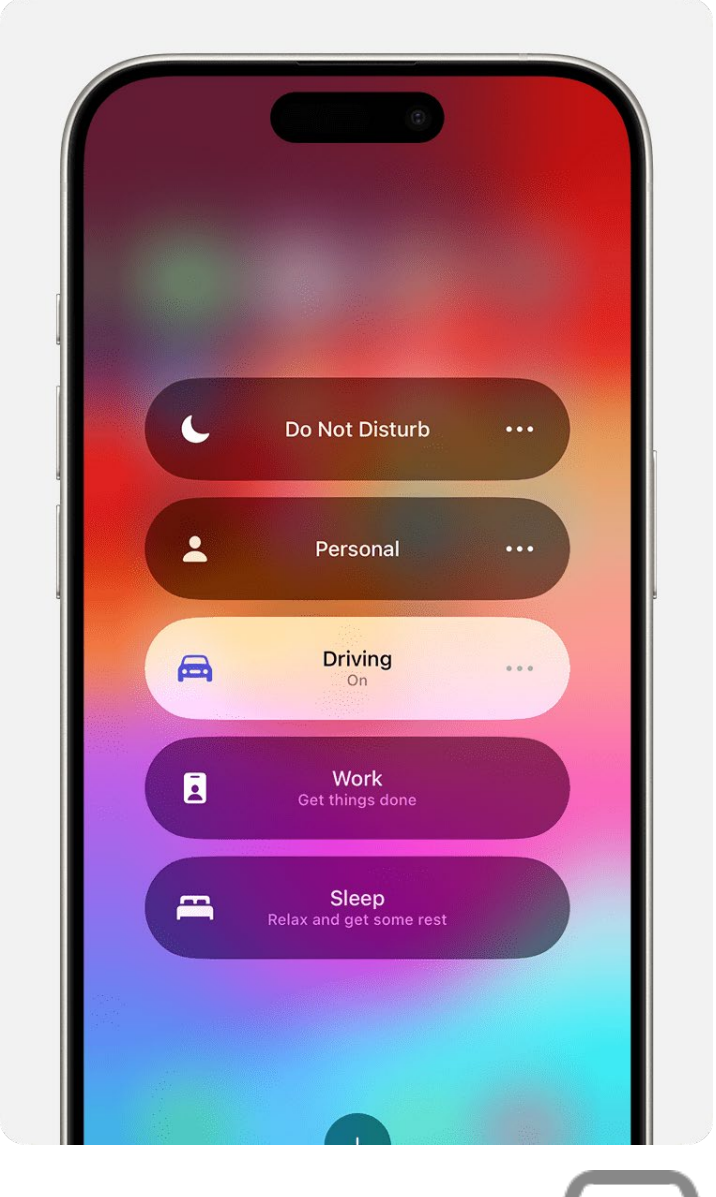

When the Driving Focus is on, the Driving icon appears in the status bar and on the Lock Screen, and your status is automatically displayed in the Messages app. When someone sends you a message, they'll see that you silenced notifications, but they can still notify you if something is urgent.

# Turn on the Driving Focus automatically

- 1. Go to Settings > Focus, then tap Driving.
- 2. Tap While Driving under Turn on Automatically, then select one of these options:

| 9:41                                                                   | ÷                        |
|------------------------------------------------------------------------|--------------------------|
| Driving Focus While Driving                                            |                          |
| ACTIVATE                                                               |                          |
| Automatically                                                          | ✓                        |
| When Connected to Car Bluetooth                                        |                          |
| Manually                                                               |                          |
| Driving Focus will be activated automatically be detected motion.      | based on                 |
| Activate With CarPlay                                                  |                          |
| Driving Focus will be turned on automatically<br>connected to CarPlay. | when                     |
| Automotically, Driving will be and                                     | tiveted beach on detects |

- When Connected to Car Bluetooth: Driving will be activated when your iPhone is connected to car Bluetooth devices.
- Manually: Driving can be activated manually from Control Center.
- Activate With CarPlay: Driving will be activated automatically when your iPhone is connected to CarPlay.

# **Customize your notifications**

To allow or silence notifications from certain people:

- 1. Go to Settings > Focus, then tap Driving.
- 2. Under Allowed Notifications, tap People.
- 3. Tap Allow Notifications From or Silence Notifications From.

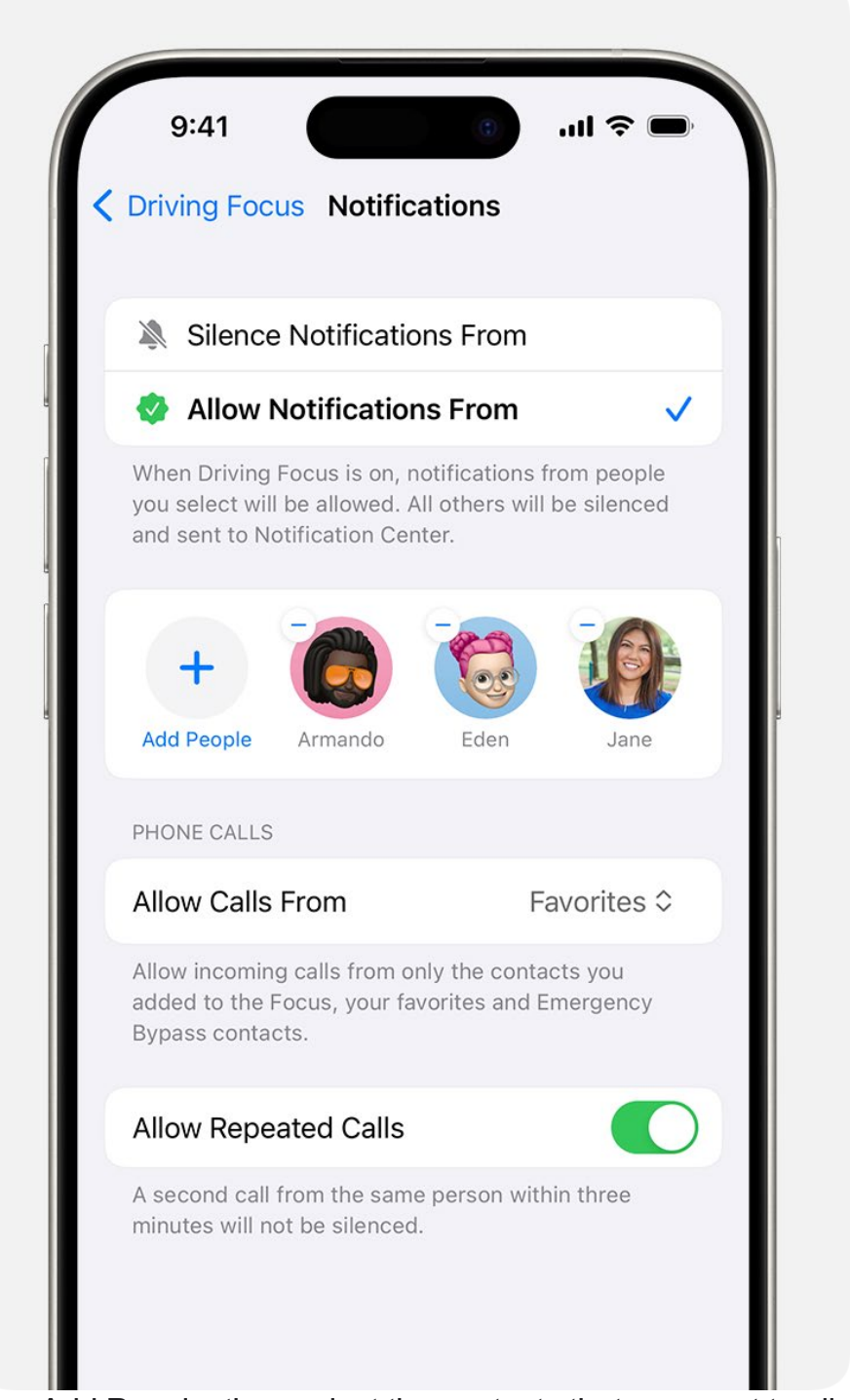

4. Tap Add People, then select the contacts that you want to allow or silence notifications from.

# Share your Focus status

When you set up the Driving Focus, you can turn on Focus status so that apps display that you have notifications silenced when people message you. Since apps only know that you have notifications silenced but not which Focus is on, the name is never shared. Focus status is shared in apps when you have a Focus on and after you give an app permission.

To turn Focus Status on:

- 1. Go to Settings > Focus.
- 2. Tap Focus Status.
- 3. Turn on Driving.

| 9:41                            | C                                                        | ''II \$ <b>D</b>                    |
|---------------------------------|----------------------------------------------------------|-------------------------------------|
| <b>〈</b> Focus                  | Focus Status                                             |                                     |
|                                 |                                                          |                                     |
| Share Focu                      | s Status                                                 |                                     |
| When a Focus<br>that you have   | is on, apps that you allow<br>notifications silenced. Le | w can show<br><mark>arn more</mark> |
| SHARE FROM                      |                                                          |                                     |
| Do Not Dis                      | turb                                                     |                                     |
| Driving                         |                                                          |                                     |
| Personal                        |                                                          |                                     |
| Customize wh<br>have notificati | ich Focus profiles can sh<br>ons silenced.               | are that you                        |

\* To share Focus Status, Share Across Devices must be on in Settings > Focus.

# **Turn on Auto-Reply**

With Auto-Reply, favorites and those you allow notifications from will get an auto reply when you have the Driving Focus on. They can choose to notify you anyway by sending "urgent" as an additional message.

- 1. Go to Settings > Focus, then tap Driving.
- 2. Tap Auto-Reply.
- 3. Select an option, like No One, Recents, Favorites, or All Contacts.

| ſ | 9:41 (i) .iil 🗢 📼                                                                                                    |
|---|----------------------------------------------------------------------------------------------------|
| < | Driving Focus                                                                                                    |
|   | AUTO-REPLY TO                                                                                                    |
| L | No One                                                                                                    |
| L | Recents                                                                                                    |
| L | Favorites                                                                                                    |
| L | All Contacts                                                                                                    |
|   | Your contacts will receive an auto-reply when this<br>Focus is turned on. They may choose to notify you<br>anyway by sending "urgent" as an additional<br>message. |
|   | AUTO-REPLY MESSAGE                                                                                                    |
|   | I'm driving with Focus turned on. I'll see<br>your message when I get where I'm<br>going.                                                                          |
|   |                                                                                                    |
| L |                                                                                                    |
|   |                                                                                                    |
|   |                                                                                                    |
|   |                                                                                                    |

From here, you can customize the auto-reply message that people get when they message you while a Driving Focus is on.